# SJSU | UNIVERSITY PERSONNEL

### SELF-SERVICE ENTRY OF

**CTO EARNED HOURS** 

UNIVERSITY PERSONNEL 408-924-2250

### Introduction

All non-exempt employees have access in PeopleSoft HR (SJSU @ Work) to enter their own hours for overtime they work and for which they would like to earn Compensatory Time Off (CTO) instead of getting paid.

Some departments will use a Timekeeper to key this information on behalf of employees in their departments. Confirm the process for your department with your manager. This guide reviews the steps an employee can use to enter their own hours.

Please note: All overtime hours must be approved by your appropriate administrator PRIOR to being worked. See your <u>Collective Bargaining Agreement</u> for more information.

# **Enter Overtime Hours for CTO**

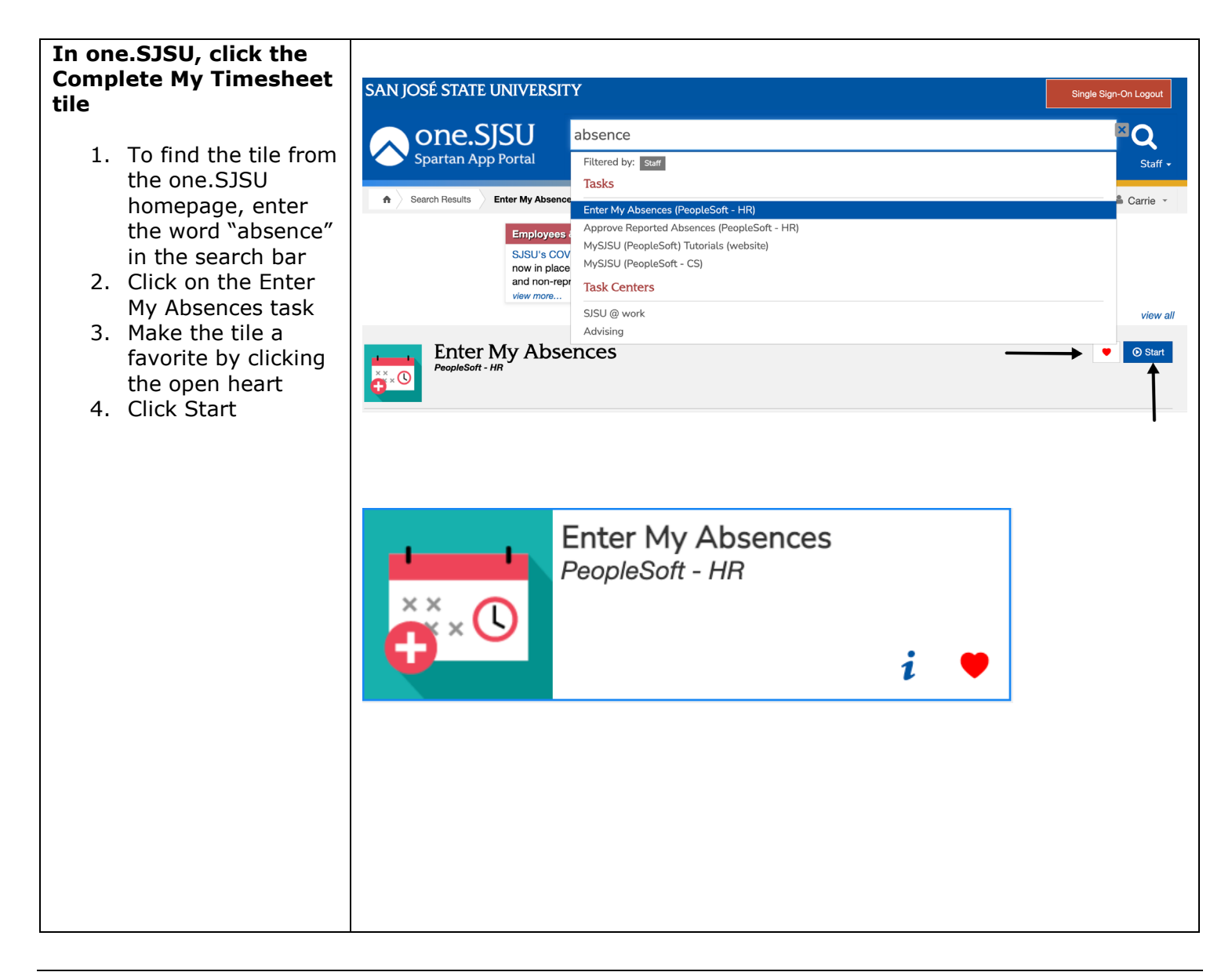

### SELF-SERVICE ENTRY OF

# **CTO EARNED HOURS**

UNIVERSITY PERSONNEL 408-924-2250

| The Report and View<br>Absences page is<br>displayed – Enter your<br>hours                                                                                          | Report and View Absences                                                                                                    |  |  |  |  |  |  |  |  |  |
|----------------------------------------------------------------------------------------------------|----------------------------------------------------------------------------------------------------|--|--|--|--|--|--|--|--|--|
| <ol> <li>The page defaults<br/>to the current pay<br/>period (A)</li> <li>Select the Absence<br/>Name for either</li> </ol>                                         | Click for Instructions                                                                                                    |  |  |  |  |  |  |  |  |  |
| CTO Premium Earn<br>or CTO Straight<br>Earn* (B)                                                                                                    | Existing Absence Events       Personalize   Find   2   1 First (1 of 1 ) Last         Absence Name       Begin Date       End Date       Absence Duration       Unit Type       Last Updated By                                                                                                    |  |  |  |  |  |  |  |  |  |
| *CTO Premium Earn<br>should be used for hours<br>worked above 40 hours in<br>a week; CTO Straight Earn<br>should be used for                                        | Enter New Absence Events       *Begin Date       *End Date       Absence Duration       Unit Type       Image: Comparison of the comparison of the compa |  |  |  |  |  |  |  |  |  |
| callback time and other<br>applicable entries. For<br>more information, please<br>contact your <u>Payroll</u><br><u>Representative</u> .                            | Bereavement/Funeral<br>CTO Premium Earn<br>CTO Straight Earn<br>CTO Take<br>Holiday ADO Expiring Take<br>Holiday CTO Take<br>Jury Duty<br>V No Leave Taken<br>Personal Holiday<br>Sick - Bereavement<br>Sick - Family Care<br>Sick - Self<br>Vacation                                                                                                    |  |  |  |  |  |  |  |  |  |
| Acknowledge the<br>Message                                                                                                    | Report and View Absences                                                                                                    |  |  |  |  |  |  |  |  |  |
| When the CTO Premium or<br>Straight Earn Absence<br>Name is selected, a<br>message will appear<br>stating that the type<br>requires pre-approval.<br>7. Click OK to | Click for Instructions From 09/01/2021 B Through 09/30/2021 B Existing Absence Events Personalize   Find       First 1 of 1 Last Absence Name Begin Date End Date Absence Duration Unit Type Last Updated By Macagase                                                                                                    |  |  |  |  |  |  |  |  |  |
| continue (A)                                                                                                    | Enter New Absence Events       *Begin Date       *End Date       Balance       *Partial Days         CTO Premium Earn       09/01/2021       09/01/2021       0       Partial Hours         Calculate Duration       Calculate Duration       Contraction       Contraction                                                                                                    |  |  |  |  |  |  |  |  |  |

# $SJSU \mid {\tt University personnel}$

# SELF-SERVICE ENTRY OF

# **CTO EARNED HOURS**

UNIVERSITY PERSONNEL 408-924-2250

| Enter the Date, Hours                                                                                                    | $\sim$                                                                                                    |
|----------------------------------------------------------------------------------------------------|----------------------------------------------------------------------------------------------------|
| and Reason for the CIO                                                                                                    |                                                                                                    |
| <ul> <li>8. Enter the date(s)<br/>the overtime was<br/>worked (A)</li> <li>9. Enter the hours<br/>worked (B)</li> <li>10. Click Add<br/>Comments (C) to<br/>enter the reason<br/>for the CTO</li> <li>Please note, if hours differ<br/>by date, each date must<br/>be entered separately by<br/>inserting a new row.</li> </ul> | Enter New Absence Events          Absence Name       Begin Date       End Date       Balance       Partial Days       Hours       Absence       Unit Type         CTO Premium Earn       0 9/14/2021       0 9/14/2021       0 Partial Hours       1.00       Hours       Add Comments       Image: CTO Premium Earn       0 9/16/2021       0 9/15/2021       0 9/16/2021       0 9/16/2021       0 9/16/2021       0 9/16/2021       0 9/16/2021       0 9/16/2021       0 9/16/2021       0 9/16/2021       0 9/16/2021       0 9/16/2021       0 9/16/2021       0 9/17/2021       0 9/16/2021       0 9/17/2021       0 9/16/2021       0 9/17/2021       0 9/16/2021       0 9/16/2021       0 9/17/2021       0 9/16/2021       0 9/17/2021       0 9/16/2021       0 9/17/2021       0 9/16/2021       0 9/17/2021       0 9/16/2021       0 9/17/2021       0 9/16/2021       0 9/17/2021       0 9/16/2021       0 9/17/2021       0 9/16/2021       0 9/17/2021       0 9/16/2021       0 9/17/2021       0 9/16/2021       0 9/17/2021       0 9/16/2021       0 9/17/2021       0 9/16/2021       0 9/17/2021       0 9/16/2021       0 9/17/2021       0 9/16/2021       0 9/17/2021       0 9/16/2021       0 9/17/2021       0 9/16/2021       0 9/16/2021       0 9/16/2021       0 9/16/2021       0 9/16/2021       0 9/16/2021       0 9/16/2021       0 9/16/2021       0 |
| Enter the Comments<br>11. Enter a reason for<br>the OT (A)<br>12. Click Save<br>Comments (B)<br>Please note, this must be<br>done for each CTO Earn<br>entry.                                                                                                    | Absence Event Comments Enter comments to be associated with the absence event and click the Save Comments button to save them. To return without saving click the Return to Entry Page link. Event support           Event support    Save Comments                                                                                                    |
| Ensure Comments are<br>Entered<br>13. The Add Comments<br>hyperlink will<br>change to Edit<br>Comments once a<br>comment has been<br>entered (A)                                                                                                    | Enter New Absence Events         Absence Name       *Begin Date       *End Date       Balance       *Partial Days       Hours<br>per Day       Absence<br>Duration       Unit Type         CTO Premium Earn       © 09/14/2021       ii)       09/15/2021       ii)       0       Partial Hours       1.00       Hours       Edit Comments       +       -         CTO Premium Earn       © 09/15/2021       ii)       09/15/2021       ii)       0       Partial Hours       1.50       Hours       Add Comments       +       -         CTO Premium Earn       © 09/16/2021       ii)       09/17/2021       ii)       0       Partial Hours       2.00       Hours       Add Comments       +       -         CTO Premium Earn       © 09/16/2021       ii)       09/17/2021       ii)       0       Partial Hours       2.00       Hours       Add Comments       +       -                                                                                                    |

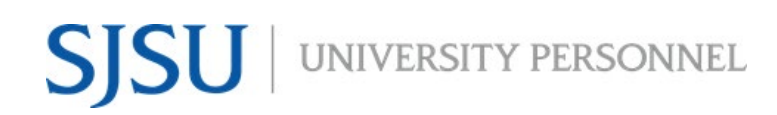

### SELF-SERVICE ENTRY OF

### **CTO EARNED HOURS**

UNIVERSITY PERSONNEL 408-924-2250

| Submit the Absences                                                                                             | Enter New Absence Events                                                                         |                                                                             |                                                          |             |                     |           |          |              |               |        |   |
|----------------------------------------------------------------------------------------------------|--------------------------------------------------------------------------------------------------|-----------------------------------------------------------------------------|----------------------------------------------------------|-------------|---------------------|-----------|----------|--------------|---------------|--------|---|
|                                                                                                    | Absence Name *                                                                                   | Begin Date                                                                  | *End Date                                                | Balance     | *Partial Days       | Hours     | Absence  | Unit Type    |               |        |   |
| 14. Click Submit (A)                                                                                            | CTO Premium Earn 🕴 0                                                                             | 9/14/2021                                                                   | 09/14/2021                                               | <b>B1</b> 0 | Partial Hours       | 1.00      | Duration | Hours        | Edit Comments | +      | - |
| 15. If everything was                                                                                           | CTO Premium Earn 💿 0                                                                             | 9/15/2021                                                                   | 09/15/2021                                               | 0           | Partial Hours       | 1.50      |          | Hours        | Edit Comments | +      | - |
| entered correctly,                                                                                              | CTO Premium Earn 💿 0                                                                             | 9/16/2021                                                                   | 09/17/2021                                               | 0           | Partial Hours       | 2.00      |          | Hours        | Edit Comments | +      | - |
| you will receive a<br>confirmation; click<br>OK to continue (B)                                                 | Calculate Duration Calculate Duration Timesheet To the bes Submitted and CSU p Submit Confirmati | t of my knowled<br>is accurate and<br>policy requirement<br>on<br>e(s) were | ge and belief, th<br>in full compliane<br>ints.<br>ubmit | ed succe    | A A essfully.       | )         |          | Hours        | Edit Comments | +      | - |
| The Report and View<br>Absences page is<br>displayed                                                            | ок 🕹 🕹                                                                                           | osences                                                                     |                                                          |             |                     |           |          |              |               |        |   |
| 16. The hours<br>submitted are<br>displayed in the<br>Existing Absence<br>Events Section (A)<br>17. To delete a | Click for Instructions<br>From 09/01/2021                                                        | Through                                                                     | 09/30/2021                                               | I CA        | Zze Find            |           | First    | ④ 1-3 of 3   | • Last        |        |   |
| prior to Approval                                                                                               | Absence Name                                                                                     | Begin Date                                                                  | End Date                                                 | Duration    | Unit Type           | Status    | Last Up  | pdated By    |               | L<br>L | ノ |
| click the trach icon                                                                                            | CTO Premium Earn                                                                                 | 09/14/2021                                                                  | 09/14/2021                                               | 1 1.50      | 0 Hours             | Submitted |          |              | Î             |        |   |
|                                                                                                    | CTO Premium Earn                                                                                 | 09/15/202                                                                   | 09/15/2021                                               | 1 2.2       | 5 Hours             | Submitted |          |              | Î             |        |   |
| (B)                                                                                                    | CTO Premium Earn                                                                                 | 09/16/202                                                                   | 09/17/2021                                               | 1 6.00      | 0 Hours             | Submitted | I        |              | Ī             |        |   |
|                                                                                                    | Enter New Absence Events                                                                         |                                                                             |                                                          |             |                     |           |          |              |               |        |   |
|                                                                                                    | Absence Name                                                                                     | *Begin                                                                      | Date *E                                                  | nd Date     | Absence<br>Duration | Unit      | Туре     |              |               |        |   |
|                                                                                                    | No Leave Taken                                                                                   | 09/01/2                                                                     | 2021 🛐 09                                                | 9/30/2021   | 31                  |           | A        | Add Comments | • -           |        |   |
|                                                                                                    |                                                                                                  |                                                                             |                                                          |             |                     |           |          |              |               |        |   |